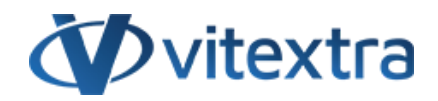

## **KNOWLEDGE BASE ARTICLE**

# Upgrade Employee Directory from 1.\* to 2.\*

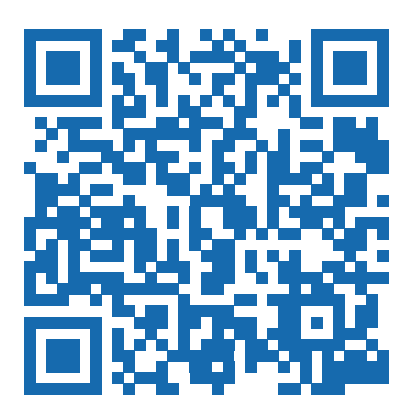

# Disclaimer

For the purposes of this Disclaimer:

- **Company** (referred to as either "the Company", "We", "Us" or "Our" in this Disclaimer) refers to Vitextra SIA, LV-1009 Riga, Matise iela 61 25.
- **Document** refers to the Knowledgebase Article.
- You means the individual accessing the Document, or the company, or other legal entity on behalf of which such individual is accessing or using the Document, as applicable.

- Website refers to Vitextra, accessible from https://vitextra.com

#### Disclaimer

The information contained in the Document is for general information purposes only.

The Company assumes no responsibility for errors or omissions in the contents of the Document.

In no event shall the Company be liable for any special, direct, indirect, consequential, or incidental damages or any damages whatsoever, whether in an action of contract, negligence, or other torts, arising out of or in connection with the use of the contents of the Document. The Company reserves the right to make additions, deletions, or modifications to the contents in the Document at any time without prior notice.

#### **Errors and Omissions Disclaimer**

The information given by the Document is for general guidance on matters of interest only. Therefore, errors can occur even if the Company takes every precaution to ensure that the Document's content is current and accurate. Plus, given the changing nature of laws, rules, and regulations, there may be delays, omissions, or inaccuracies in the information contained in the Document.

The Company is not responsible for any errors or omissions, or for the results obtained from the use of this information.

#### Fair Use Disclaimer

The Company may use copyrighted material that the copyright owner has not explicitly authorized. The Company is making such material available for criticism, comment, news reporting, teaching, scholarship, or research.

The Company believes this constitutes a "fair use" of any such copyrighted material as provided for in section 107 of the United States Copyright law.

If You wish to use copyrighted material from the Document for your own purposes that go beyond fair use, You must obtain permission from the copyright owner.

#### "Use at Your Own Risk" Disclaimer

All information in the Document is provided "as is", with no guarantee of completeness, accuracy, timeliness or of the results obtained from the use of this information, and without warranty of any kind, express or implied, including, but not limited to warranties of performance, merchantability and fitness for a particular purpose.

The Company will not be liable to You or anyone else for any decision made or action taken in reliance on the information given by the Service or for any consequential, special or similar damages, even if advised of the possibility of such damages.

#### Contact Us

If you have any questions about this Disclaimer, You can contact Us by email: support@vitextra.com.

# Table Of Contents

| Introduction         | 4 |
|----------------------|---|
| Installation package | 4 |
| Installation         | 5 |
| API Access           | 7 |
| License Update       | 7 |
|                      |   |

This article describes how to update the Employee Directory to the latest version.

# Introduction

The new version of Employee Directory was released in August 2020. There are two new core features:

- Employee availability to plan a meeting
- Recent documents created by the employee

Also the new version support 22 languages.

This article describes how to update the existing installed app to the new version.

## 🖓 Tip

Old versions are not retired. You can continue to use them without affecting your license.

## Installation package

Download the zip file ( and unpack it to somewhere on your computer.

| 🖊 🛛 🔁 📜 🔻 🛛 Downloads                                                                    |                                   |               |       |   |          |   |     |     |
|------------------------------------------------------------------------------------------|-----------------------------------|---------------|-------|---|----------|---|-----|-----|
| File Home Share View                                                                     |                                   |               |       |   |          |   | ``` | ~ ? |
| $\leftarrow$ $\rightarrow$ $\checkmark$ $\uparrow$ $\clubsuit$ $>$ This PC $>$ Downloads |                                   |               |       | U |          |   |     |     |
| Name                                                                                     | Туре                              | Size          |       |   |          |   |     |     |
| Vitextra.EmployeeDirectory.2020Q3 Vitextra.EmployeeDirectory.2020Q3.zip                  | File folder<br>WinRAR ZIP archive | 16 KB         |       |   |          |   |     |     |
| 📙 🛛 🗹 📙 🗧 🛛 Vitextra.EmployeeDire                                                        | ctory.2020Q3                      |               |       |   |          | - |     | ×   |
| File Home Share View                                                                     |                                   |               |       |   |          |   |     | / ? |
| $\leftarrow \rightarrow \checkmark \uparrow$ 📙 « Downloads >                             | Vitextra.EmployeeDire             | ectory.2020Q3 |       | U | ∠ Search |   |     |     |
| Name                                                                                     | Туре                              | Size          |       |   |          |   |     |     |
| vitextra.employee-directory.sppkg                                                        | SPPKG File                        |               | 18 KB |   |          |   |     |     |
|                                                                                          |                                   |               |       |   |          |   |     |     |
| 1 item   1 item selected 17.1 KB                                                         |                                   |               |       |   |          |   |     |     |
|                                                                                          |                                   |               |       |   |          |   |     |     |
| 2 items                                                                                  |                                   |               |       |   |          |   |     |     |
| Extracted installation nackage (spnkg)                                                   |                                   |               |       |   |          |   |     |     |

# Installation

From SharePoint Admin Center go to **More Features** and click Open button under **Apps** heading:

|    | SharePoint admin cent   |                                                                                                    |  |  |  |  |  |  |  |
|----|-------------------------|----------------------------------------------------------------------------------------------------|--|--|--|--|--|--|--|
| =  |                         | More features                                                                                                    |  |  |  |  |  |  |  |
| ណ៍ | Home                    | Access familiar features from the classic SharePoint admin center.                                                                                                    |  |  |  |  |  |  |  |
|    | Sites                   | ×                                                                                                    |  |  |  |  |  |  |  |
|    | Policies                | Term store User profiles                                                                                                    |  |  |  |  |  |  |  |
| ŝ  | Settings                | data consistently. Learn more data consistently. Learn more data c |  |  |  |  |  |  |  |
| ŧ  | Content services        | × C                                                                                                    |  |  |  |  |  |  |  |
| Ģ  | Migration               | V Open                                                                                                    |  |  |  |  |  |  |  |
| °o | Advanced                | $\checkmark$                                                                                                    |  |  |  |  |  |  |  |
| ÷  | More features           | Apps BCS                                                                                                    |  |  |  |  |  |  |  |
| 8  | OneDrive admin center   | Configure SharePoint Store settings, monitor app<br>usage, manage app licenses, and more. Learn more databases or WCF web services. Learn more                                                                                                    |  |  |  |  |  |  |  |
| Ø  | Customize navigation    | Open Open                                                                                                    |  |  |  |  |  |  |  |
|    | Show all                |                                                                                                    |  |  |  |  |  |  |  |
|    | SharePoint Admin Center |                                                                                                    |  |  |  |  |  |  |  |

### Go to App Catalog

| Apps                                                                                                    |
|----------------------------------------------------------------------------------------------------|
| App Catalog<br>Make apps available to your organization and manage requests for apps. An app catalog is required to disable Store purchases for end users. |
| Purchase Apps<br>Purchase apps from the SharePoint Store.                                                                                                  |
| Manage Licenses<br>Manage licenses for apps purchased from the SharePoint Store.                                                                           |
| Configure Store Settings<br>Manage app acquisition settings including turning off purchases for end users in the SharePoint Store.                         |
| Monitor Apps<br>Track usage of applications and review errors.                                                                                             |
| App Permissions<br>Manage app access to this tenant.                                                                                                    |
| SharePoint Tenant Apps                                                                                                    |

### Open **Apps for SharePoint** and upload the extracted .sppkg file.

| Home                                    |                          |                 |        |                      | 📜   🗹 📜 =   Vit   | extra.EmployeeDirectory.20 | )20Q3                 |                  |
|-----------------------------------------|--------------------------|-----------------|--------|----------------------|-------------------|----------------------------|-----------------------|------------------|
| Apps for SharePoint @                   |                          |                 |        | File Home Share View |                   |                            |                       |                  |
|                                         |                          |                 |        |                      | ← → • ↑           | > This PC > Download       | s > Vitextra.Employee | Directory.2020Q3 |
| New                                     | 🚹 Upload 🛛 😂 S           | ync 🛛 🗘 Share   | More 🗸 |                      | Name              |                            | Туре                  | Size             |
| All Apps                                |                          |                 |        |                      | 📄 vitextra.employ | /ee-directory.sppkg        | SPPKG File            | 18 KB            |
| < D                                     |                          |                 |        |                      |                   |                            |                       |                  |
| G.                                      |                          |                 |        |                      |                   |                            |                       |                  |
| Ę                                       | Vitextra Smart Tiles Web | Part smartelies | + Copy | 1.0.4.0              |                   |                            |                       |                  |
| Unload .spoko to SharePoint App Catalog |                          |                 |        |                      |                   |                            |                       |                  |

Confirm you trust the app, check **Make this solution available to all sites in the organization**, and click **Deploy**.

| Do you trust Vitextra Employee Directory Web Part?                                                                                                    | x                              |  |  |  |  |  |
|----------------------------------------------------------------------------------------------------|--------------------------------|--|--|--|--|--|
| The client-side solution you are about to deploy<br>contains full trust client side code. The components<br>in the solution can, and usually do, run in full trust,<br>and no resource usage restrictions are placed on<br>them.                                                 |                                |  |  |  |  |  |
| This client side solution will get content from the Vitextr<br>following domains:                                                                                                    | ra Employee Directory Web Part |  |  |  |  |  |
| https://vitextra-storage.azureedge.net/spfx/                                                                                                    |                                |  |  |  |  |  |
| Make this solution available to all sites in the organization                                                                                                    |                                |  |  |  |  |  |
| If you clear this setting, users won't be able to add<br>the web part to pages. The web part will continue to<br>work if it was already added to pages.                                                                                                    |                                |  |  |  |  |  |
| Please go to the API Management Page to approve<br>pending permissions. These are the permissions that<br>need to be reviewed: Microsoft Graph,<br>Directory.Read.All; Microsoft Graph, User.Read.All;<br>Microsoft Graph, Presence.Read.All; Microsoft Graph,<br>Calendars.Read |                                |  |  |  |  |  |
|                                                                                                    | Deploy Cancel                  |  |  |  |  |  |
| SPFx Deploy Confirmation                                                                                                    |                                |  |  |  |  |  |

Once the new version of Employee Directory is deployed you'll see it in the list of installed client-side packages.

## **API Access**

Go to **API Access** section in SharePoint Admin Center to make sure the installed application has the necessary permission to the API. Expand **Pending Request** heading and approve API access requests.

#### 📝 Note

The new version of the Employee Directory app has new required permission (**Calendars.Read**) to get the user's availability status.

| ≡                  | API access                                          |                                                 |                            |  |  |  |
|--------------------|-----------------------------------------------------|-------------------------------------------------|----------------------------|--|--|--|
| ப் Home            | Manage access to Azure AD-secured APIs from SharePo | pint Framework components and scripts. Learn ab | out managing permission re |  |  |  |
| 🗖 Sites 🗸          | ⊘ Approve ⊖ Reject                                  |                                                 |                            |  |  |  |
| 🚔 Policies 🗸 🗸     | ✓ API name                                          | Dackage                                         | Permission                 |  |  |  |
| 慾 Settings         | <ul> <li>Pending requests (8)</li> </ul>            | rackage                                         | Fermission                 |  |  |  |
| Content services ~ | <ul> <li>Organization-wide (8)</li> </ul>           |                                                 |                            |  |  |  |
| A Migration        | Microsoft Graph                                     | Vitextra Employee Directory Web Part            | User.Read.All              |  |  |  |
| °☆ Advanced ^      | Microsoft Graph                                     | Vitextra Employee Directory Web Part            | Calendars.Read             |  |  |  |
| API access         | $\checkmark$ Approved requests (4)                  |                                                 |                            |  |  |  |
| : More features    | <ul> <li>✓ Organization-wide (4)</li> </ul>         |                                                 |                            |  |  |  |
|                    | SPFx API Access                                     |                                                 |                            |  |  |  |

## License Update

The update process, as well as downgrade one, does not affect your subscription or license. No additional action is required.

### 📝 Note

There are no additional expenses associated with the update of cloud-based Vitextra solutions.